全ユーザー様

#### トランコムをご利用いただきありがとうございます

# みんなのコンパス マニュアル 【パスワードをお忘れの方】

| 目次 | P.2~ みんなのコンパスログイン           |
|----|-----------------------------|
|    | P.3~ ログインできない               |
|    | P.4~ パスワードをお忘れの方【パスワードを再発行】 |
|    | P.6~ パスワードを再発行できない          |
|    |                             |

# みんなのコンパスログイン

#### みんなのコンパスとは・・・?

弊社とお取引いただいているお客様の業務軽減目的として無料提供している、WEBサービスです。 ご使用いただくには、ログイン画面にてユーザIDとパスワードをご入力いただき、お客様専用のページへログインしていただきます。

①とらなびURL(https://www.tranavi.net/) ③ユーザ I D・パスワードを入力して を入力して、サイトへ移ります。 ログイン または、「とらなび」と検索。 (2) 画面最上部の ■とらなびTOPページ 「みんなのコンパス お支払確認サービスはこちら」を クリックしてください。 ■とらなびTOPページ いていとと (2 こうけんちゅうこう いろ <sup>™</sup>□ WEB誘導サービス ユーザID 各種サービス よくある質問 提点一覧 貨物をお探しの方 お客様インタビュー And MA. パスワード **みいは。コンパン** ユーザIDとパスワードを保存 3 OBNE - Contraction ログイン News 2019年8月27日 > システムメンテナンスに伴う一部サービス停止のお知らせ パスワードを忘れた方はこちら それのは、 お支払確認サービスはこちら

# ログインができない

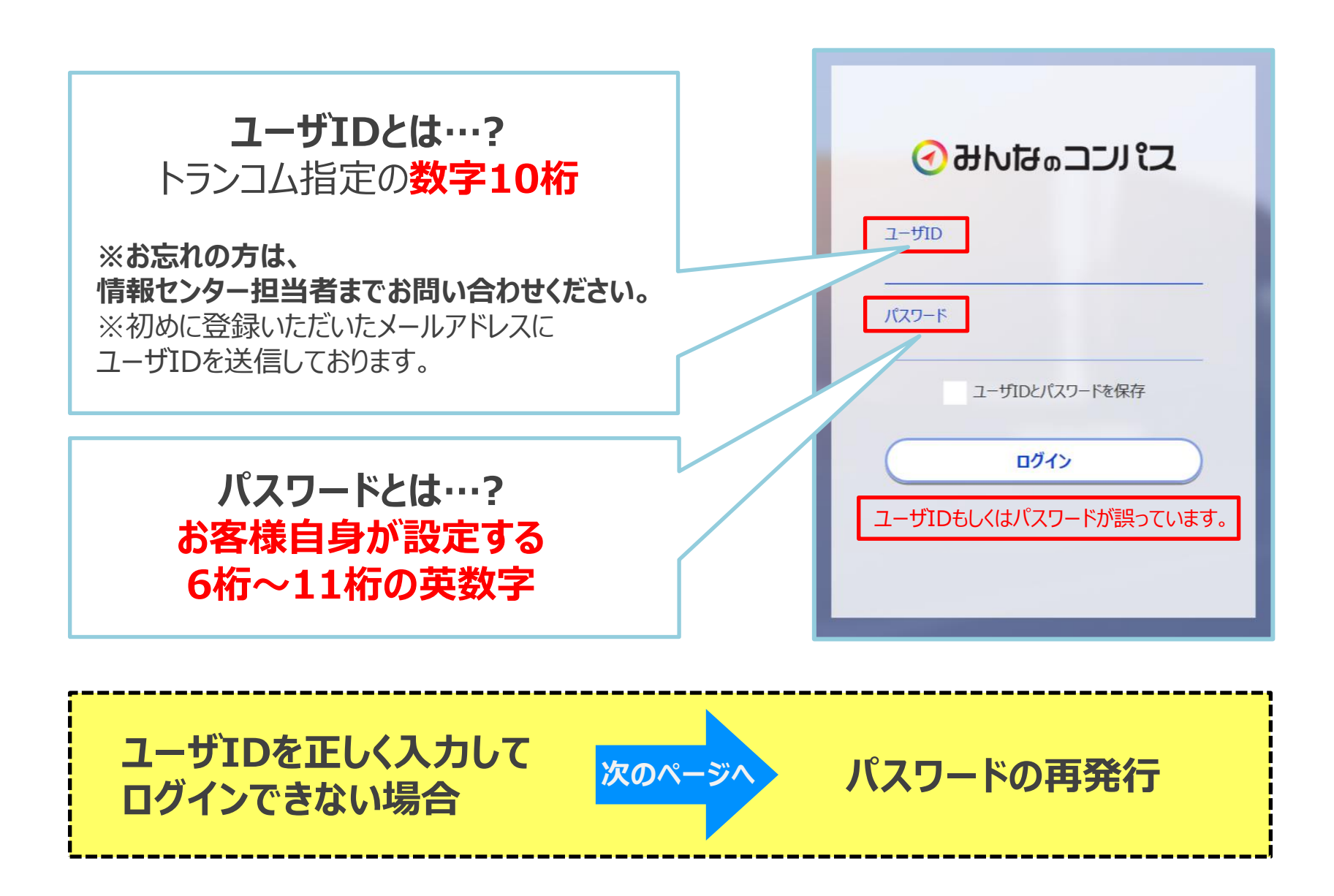

### パスワードをお忘れの方【パスワードを再発行】

 とらなびURL(https://www.tranavi.net/) を入力して、サイトへ移ります。 または、「とらなび」と検索。 ③ユーザ I D・パスワードを入力して ログイン

②画面最上部の 「みんなのコンパス お支払確認サービスはこちら」を クリックしてください。

■とらなびTOPページ

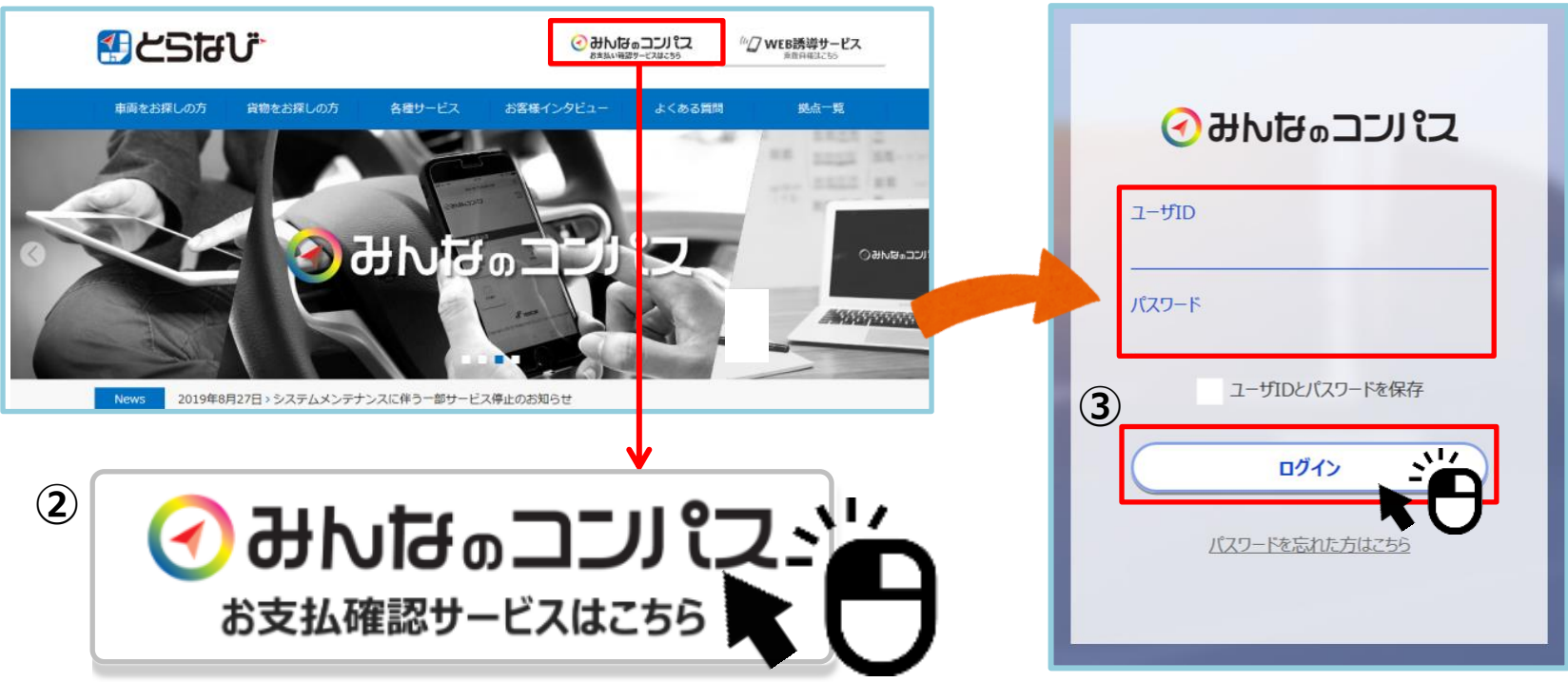

# パスワードをお忘れの方【パスワードを再発行】

みんなのコンパスのログイン画面を開きます。

④「パスワードを忘れた方はこちら」<br />
ボタンをクリック

⑤赤枠内を入力し、「パスワードを再発行」ボタンをクリック

⑥右端の画像の画面がでればパスワード再発行をしております。

| ■ログイン画面                                          | ■ パスワード再発行画面                                                            | ■パスワード再発行完了画面                                                                                                    |  |
|--------------------------------------------------|-------------------------------------------------------------------------|----------------------------------------------------------------------------------------------------|--|
|                                                  |                                                                         | といいのもとある                                                                                                    |  |
| <del>ک الرحد a ಕುಗಿಕ ) ک</del><br>ی-بی<br>ارتی-۴ | <ul> <li>         ・ 新したすのコンリ にえ         ・         ・         ・</li></ul> | <ul> <li>パスワード再発行</li> <li>仮パスワードを発行致しました。</li> <li>登録されているメールアドレスに仮パスワードをお送りしました。</li> <li>メールに記載されているパスワードでログインしてください。</li> <li>10分以上経ってもメールが屈かない場合は、お取引センターへ電話にてお問い合わせ頂くか、下記メールアドレスへお問い合わせ下さい。</li> </ul> |  |
| ユーザIDとパスワードを保存                                   | メールアドレス(確認用)                                                            | お問い合わせ先 : <u>info tranavi@tranavi.net</u><br>5秒後に画面が切り変わります。切り替わらない場合は <u>こちら</u>                                                                                                    |  |
|                                                  | ログイン画面へ戻る                                                               | エラー表示が出て<br>⑥の画面に進めない 7ページへ                                                                                                    |  |

(6)

# パスワードをお忘れの方【パスワードを再発行】

#### ⑦ ★メール本文の下記に記載している 仮の「パスワード」をメモする

- ⑧「ユーザID」と⑦の「パスワード」を入力して
- **⑨「ログイン」**ボタンをクリック

# ⑩新規パスワードを入力※パスワードは6~11桁以下の半角英数字で入力

#### ①「登録」ボタンをクリック

ログイン画面に戻ればパスワード設定操作完了です。 ご登録いただきありがとうございました。

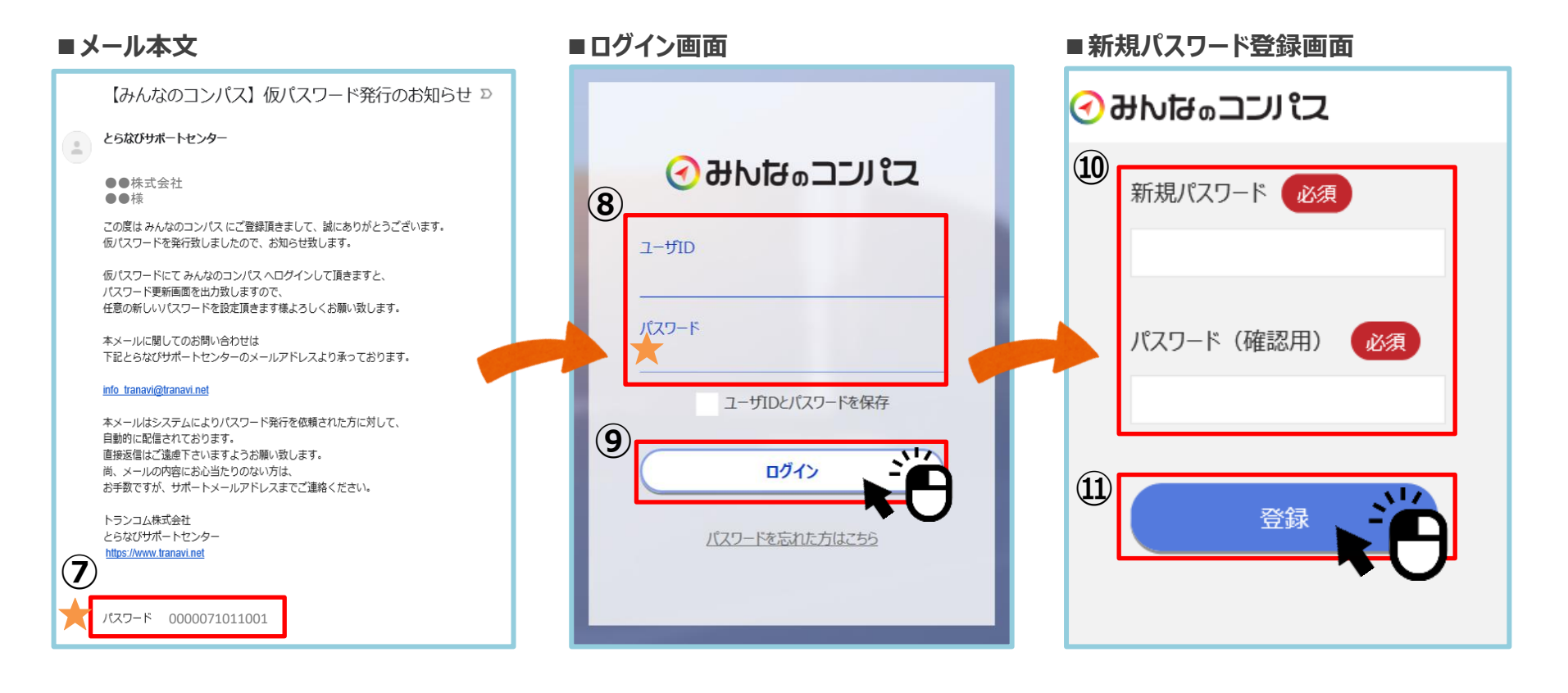

# パスワードを再発行できない

#### ■パスワード再発行画面

| ~     |                    |
|-------|--------------------|
| ューザID |                    |
| ****  | *****              |
| メールアド | eux.               |
| ****  | *****              |
| メールアド | シンス(確認用)           |
| ****  | *****              |
| ユーザID | またはメールアドレスが誤っています。 |
|       | パスワードを再発行          |
|       | ログイン画面へ戻る          |

# ユーザIDまたはメールアドレスが誤っています。

#### ★上記の文章が表示される場合

ユーザIDが正しく入力されている場合、入力されたメールアドレスが 「みんなのコンパス」に登録されているメールアドレスと異なります。 そのため、現在登録されているメールアドレスを一旦**リセット**する 必要がございます。

お手数ですが、下記の問い合わせ先までご連絡をお願いいたします。

■とらなび・みんなのコンパスに関するお問い合わせ先

とらなびサポートセンター(info\_tranavi@tranavi.net)もしくは、とらなびサイト内の「お問い合わせ」よりお問い合わせいただけます。